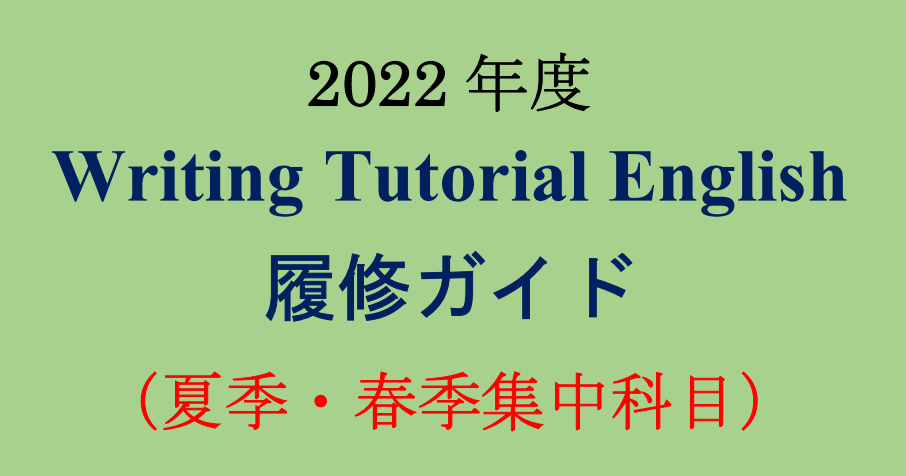

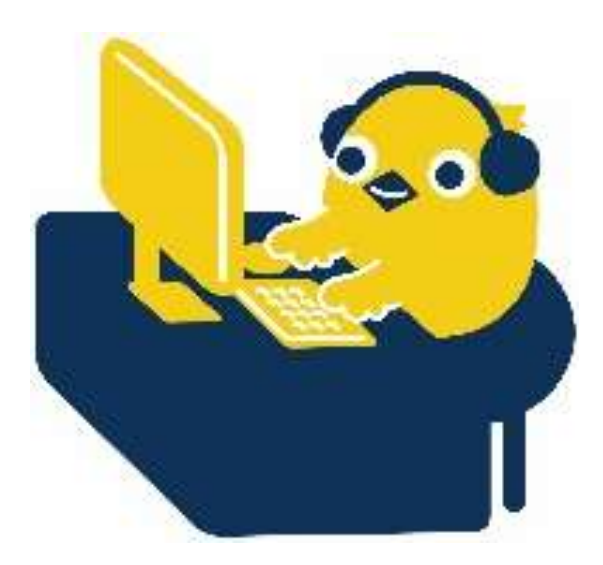

グローバルエデュケーションセンター

# 2022 年度 Writing Tutorial English 開講日程

夏季集中 クラス 01, 02, 03, 04: 2022 年 8 月 23 日(火)~9 月 2 日(金)に確定 <del>3 日(土)</del> ※日曜除く(うち1 日は予備日。確定した日程は、授業開始日までにシラバスに追記しますので確認してください)。 春季集中 クラス 05, 06: 2023 年 2 月 4 日(土)~2 月 16 日(木)※日祝除く クラス 07, 08: 2023 年 2 月 17 日(金)~3 月 1 日(水)に確定 <del>2 日(本)</del> ※日祝除く(うち1 日は予備日。確定した日程は、授業開始日までにシラバスに追記しますので確認してください)。

# Writing Tutorial English 科目の構成

- Writing Tutorial English は、チューター(講師)1名につき履修者最大4名のクラスで、夏季/春季集中授業 期間中に、30分の動画視聴+150分のオンラインレッスンを合計10日間行います
- レッスンはオリジナルテキストを用いすべて英語で行うため、ライティング力に加え、英語コミュニケーション力も鍛えられます。
- クラス分けは、英語能力判定テスト WeTEC の結果をもとに行います。
- レッスンでは、Unit ごとに設定されたテーマに基づき、様々な形式のライティング課題を通してライティング力を習得します。グループディスカッションやペアワークを行いながら、チューターの指導に基づき、Working Draft(初稿)と Final Draft(最終稿)を作成します。

2022 年度の Writing Tutorial English の授業は、2021 年度同様 Waseda Moodle を使用し、リアルタイム配信形式(オンライン授業) で行われます。

### 科目登録の流れとレッスンの進め方

#### 【科目登録】

全学オープン(選択)科目として履修する場合は、夏季集中授業期間のみ登録可能です。春学期登録期間にて、 科目登録を行ってください。スポーツ科学部の選択必修授業として履修する場合は、夏季集中授業期間また は春季集中授業期間での履修となります。学部事務所の指示に従い、春学期登録期間(または秋学期登録期 間)にて科目登録を行ってください。

### 【レッスンの進め方】

グループ分けが発表されると、いよいよレッスンが始まります。夏季/春季集中授業期間中に、30分の動画視聴+150分のオンラインのレッスンを合計10日間行います。つぎに、レッスンがどのような流れで行われるかを示します。

レッスンでは、ユニットごとのテーマに基づき、ライティング課題 (Working Draft と Final Draft)を作成します。課題作成の過程では、 チューターがテキストを使用しながら作成にあたってのポイントを 解説し、ペアやグループで課題内容に関連したアクティビティを行 います。

ユニットごとのレッスンは、右図のように2日かけて行います。1日 目は主にテキストで扱うトピックを中心に授業時間内に Working Draft (初稿)を作成し、チューターへ提出します。 チューターは Working Draftを添削し、2日目のレッスン冒頭に、各履修者へ返却します。そ の後、履修者は 20~30 分で添削内容を確認し、チューターのアドバ イスを受けながら Final Draft (最終稿)を完成させます。その後、次 のユニットのレッスンを開始します。

| Day 1<br>(Unit 1) | Unit1 を学習<br>↓<br>Working Draft を作成<br>チューターに提出<br>(チューターが Draft を添削)                                                                          |
|-------------------|----------------------------------------------------------------------------------------------------|
| Day 2<br>(Unit 2) | Working Draft の返却<br>→<br>Working Draft 内容を確認<br>→<br>Final Draft を作成<br>Unit2 を学習<br>→<br>Working Draft を作成<br>チューターに提出<br>(チューターが Draft を添削) |

### <予習・復習について>

オンラインレッスンでは各 Unit で、予習・復習ビデオを視聴してください。また、余裕があれば、テキストの内容 を事前に確認し、わからない単語・文法などを調べておくとより効果的に履修できます。レッスン中にチュータ ーから指示があった場合は事前準備を行ってください。レッスン後の復習は、学習した内容の定着に役立ちます。

#### <2022 年度 授業計画>

|        |              |              | 開講     | 時期     |        |               |                                      |  |  |
|--------|--------------|--------------|--------|--------|--------|---------------|--------------------------------------|--|--|
| Day    | 夏季           | 集中           |        | 春季     | 集中     |               | Торіс                                |  |  |
|        | クラス<br>01,02 | クラス<br>03,04 | クラス 05 | クラス 06 | クラス 07 | クラス <b>08</b> |                                      |  |  |
| 時限     | 1,2 限        | 3,4 限        | 1,2 限  | 3,4 限  | 1,2 限  | 3,4 限         |                                      |  |  |
| Day 1  | 8/23         | 8/23         | 2/4    | 2/4    | 2/17   | 2/17          | Unit 1 Writing a profile             |  |  |
| Day 2  | 8/24         | 8/24         | 2/6    | 2/6    | 2/18   | 2/18          | Unit 2 Writing a postcard            |  |  |
| Day 3  | 8/25         | 8/25         | 2/7    | 2/7    | 2/20   | 2/20          | Unit 3 Writing a diary               |  |  |
| Day 4  | 8/26         | 8/26         | 2/8    | 2/8    | 2/21   | 2/21          | Unit 4 Writing a personal story      |  |  |
| Day 5  | 8/27         | 8/27         | 2/9    | 2/9    | 2/22   | 2/22          | Unit 5 Writing a news report         |  |  |
| Day 6  | 8/29         | 8/29         | 2/10   | 2/10   | 2/24   | 2/24          | Unit 6 Writing a movie review        |  |  |
| Day 7  | 8/30         | 8/30         | 2/13   | 2/13   | 2/25   | 2/25          | Unit 7 Writing a letter of complaint |  |  |
| Day 8  | 8/31         | 8/31         | 2/14   | 2/14   | 2/27   | 2/27          | Unit 8 Writing a comparison          |  |  |
| Day 9  | 9/1          | 9/1          | 2/15   | 2/15   | 2/28   | 2/28          | Unit 9 Writing an opinion e-mail     |  |  |
| Day 10 | ×1 9/2       | ×1 9/2       | 2/16   | 2/16   | ×2 3/1 | ×2 3/1        | Unit10 Writing a fictional story     |  |  |

※1 クラス 01・02・03・04 は、10 回目の授業が 9/3 になる可能性があります。

※1 クラス 01・02・03・04 の 10 回目の授業は 9/2 に確定しました。

※2 クラス 07・08 は、10 回目の授業が 3/2 になる可能性があります。

※2 クラス 07・08 は、10 回目の授業は 3/1 に確定しました。

# 成績評価について

# (1) 成績評価方法

成績は出席回数及び以下の評価対象項目の合計ポイント数から決定します。Writing Tutorial English は、積極的に レッスンに参加することが成績評価の必須条件となるため、出席回数が成績評価に影響します。

| 1. Working Draft と<br>Final Draft の内容 | 10 ユニットのうち 4 ユニット分の Draft セット(Working Draft と Final Draft のセット)<br>を選択し、チューターに提出。担当教員・チューターが添削の上、それぞれ 0~20 ポ<br>イントで評価します。(計 80 ポイント)                                                            |
|---------------------------------------|----------------------------------------------------------------------------------------------------|
| 2. Draft の提出状況                        | 完成した状態の Final Draft を提出したユニット数に応じ、0~10 ポイントで評価しま<br>す。<br>例:10 ユニット分提出の場合は、10 ポイントを付与<br>例:5 ユニット分提出の場合は、5 ポイントを付与                                                                               |
| 3. Effort                             | ディスカッションやアクティビティへの参加度を0~5 ポイントで評価します。                                                                                                    |
| 4. Punctuality                        | <ul> <li>遅刻/早退回数に応じて、0~5ポイントで評価します。</li> <li>遅刻/早退 0回:5ポイント</li> <li>遅刻/早退 1回:4ポイント</li> <li>遅刻/早退 2回:3ポイント</li> <li>遅刻/早退 3回:2ポイント</li> <li>遅刻/早退 4回:1ポイント</li> <li>遅刻/早退 5回以上:0ポイント</li> </ul> |

以上1~4の要素にそれぞれポイントが与えられ、各項目の総合ポイントの積算により成績評価が行われます。 各項目の累積による総合ポイントと、成績評価の関係は、次のとおりです。

| 成績      | A+          | Α           | В           | С           |
|---------|-------------|-------------|-------------|-------------|
|         | 9回以上のレッスンに  | 8 回以上のレッスンに | 8回以上のレッスンに  | 7 回以上のレッスンに |
| 修得条件    | 出席し、かつ評価対象  | 出席し、かつ評価対象  | 出席し、かつ評価対象  | 出席し、かつ評価対象  |
| (満点 100 | 項目合計で90ポイント | 項目合計で80ポイント | 項目合計で70ポイント | 項目合計で60ポイント |
| 点)      | 以上を取得       | 以上を取得       | 以上を取得       | 以上を取得       |

※次の場合は、自動的にF(不合格)となります。

・出席回数が6回以下の場合、及び評価対象項目の合計取得ポイントが「59ポイント」以下の場合

・提出した各ユニットの Working Draft (初稿) と Final Draft (最終稿) が 3 セット以下の場合

### (2) 遅刻・早退・欠席の扱い

Writing Tutorial English は、実技型の科目であるため、出席を重視します。<u>いかなる理由で欠席した場合も原則として全て「欠席」として扱い</u>、代替レッスンは行いません。遅延証明書等の提示がある場合も同様です。また、 遅刻・早退した場合は、成績評価の減点対象となり、<u>45 分を超える遅刻/早退は、欠席と同様に扱います</u>。 欠席数が4回以上となった時点で単位修得はできません。欠席する場合、事前に届け出る必要はありません。

※オンラインレッスンのレッスン時間は150分程度となります。

オンラインレッスンの出席ルールは以下(次ページ)を確認してください。

【オンラインレッスンの出欠席ルール】

- ・授業時間内に 135 分以上 Moodle 上でコミュニケーションがとれていれば出席とします。
- ・通信の不具合などにより、Moodle 上でコミュニケーションがとれない時間が 45 分以内であれば、遅刻/早 退とみなし、欠席にはしません。
- ・授業時間内で45分を超えてMoodleでコミュニケーションがとれなかった場合は、欠席とみなします。

### (3) 出欠席・成績評価上の特別配慮について

自然災害や伝染病等のため、大学全体が休講となった場合には、出欠席・成績評価上の特別配慮を行います。 また、以下の理由で欠席した場合も、期日までに必要提出物を提出した場合に限り、出欠席・成績評価上の特 別配慮を行います(それ以外の理由での出欠席・成績評価上の特別配慮は、一切行いません)。

| 事由             | 必要書類                                                | 申請方法                                                                                                    | 申請先                                                |
|----------------|-----------------------------------------------------|----------------------------------------------------------------------------------------------------|----------------------------------------------------|
| 忌引き<br>(2親等以内) | 「忌引きによる授業欠席等に関する<br>取扱いのお願い」(所属学部・研究<br>科の押印がついたもの) | 所属学部・研究科より左記書類を入手し、<br>右記申請先に提出                                                                                          | PDFファイルにして以下のメールアドレ<br>スに添付送信<br>※その際 学籍番号 氏名 履修科目 |
| 学校感染症          | 学校感染症に関する「授業欠席<br>(配慮)届け」(所属学部・研究科の<br>押印がついたもの)    | <ol> <li>医師が発行した「学校感染症治癒証明<br/>書」を所属学部・研究科に提出</li> <li>所属学部・研究科より学校感染症に<br/>関する「授業欠席(配慮)届け」を入手<br/>し、右記申請先に提出</li> </ol> | Aを必ず明記<br>te-help@list.waseda.jp                   |
| 教育実習<br>介護等体験  | 「講義欠席特別扱願」<br>(「実施証明書」)                             | 教育学部事務所(16 号館2階)にて必要提<br>出書類(左記)を入手し、右記申請先に提出。<br>実習先の押印があるか確認してください。                                                    |                                                    |
| 裁判員制度          | 「裁判員制度に関わる欠席届」<br>(所属学部・研究科の押印がつい<br>たもの)           | 所属学部・研究科より左記書類を入手し、<br>右記申請先に提出                                                                                          |                                                    |

※ 入院については、出席数が単位修得条件に満たない場合は考慮の対象となります。上記提出先に「医師の診断書」を提出してください。

※ 部活動による欠席配慮はできません。

※ 2022 年度は、Writing Tutorial English をリアルタイム配信で実施します。

気象状況を理由とした大学全体の休校判断は、原則、対象キャンパスで「対面」で実施される授業のみに適用されるため、キャンパス外から履修可能なオンラインで実施される授業は対象にはなりません。自身の安全が確保されていることを確認した上で可能であればオンライン授業に出席してください。しかしながら、自身が受講する場所において、気象状況等の影響等により受講が困難であると判断し、 受講を見合わせた場合でも、欠席の配慮を求めることができる場合があります。配慮を希望する場合は、所属学部による承認済みの欠席 届を、上記申請先に提出してください。

※各学期の必要提出書類の提出期限は、以下の通りです。

# 夏季集中:2022年9月2日(金)<del>3日(土)</del>、春季集中:2023年3月1日(火) ※夏季は授業日程確定に伴い 2022年9月2日まで。

### レッスンの中止および補講について

原則として、レッスンの休講はありません。ただし、大学全体が休講になり、レッスンが中止になった場合は、 大学が定める方針に従ってください。補講(代替レッスン)としてオンデマンド等による授業を行う場合には、 MyWaseda よりお知らせします。

# レッスン前にすること

(1) WeTEC 受験 (事前測定) 夏季集中

夏季集中:2022年7月7日(木)~7月15日(金) 春季集中:2023年1月19日(木)~1月26日(木) Waseda メールの指示に従い、必ず上記(前ページ)期間内に WeTEC 受験サイトへアクセスし受験してく ださい。詳しい受験方法は「WeTEC 受験ガイド」P.22~を参照してください。WeTEC のスコアの結果によ り、レッスングループを決定します。受験しなかった場合、適切なグループでレッスンが履修できない場 合があります。

### (2) テキストの購入

授業開始までに下記テキストを購入してください。レッスンは毎回テキストに沿って進められますので、<u>必</u>ず新しいテキストを購入し、使用してください。

※オンラインレッスンではテキストコピーの販売は致しません。

【初回テキスト】

Unit1 のテキストは Waseda Moodle 上に掲載しますが、Unit2 以降は掲載されません。

| 使用テキスト名                                                | 価格        |
|--------------------------------------------------------|-----------|
| Write to Communicate (basic coursebook) Second Edition | 2,000 円+税 |

\*テキストには、Working Draft と Final Draft で使用する専用レポート用紙が付いています。

### <テキスト取り扱い店舗>

早稲田大学生協各店舗 http://www.wcoop.ne.jp/

コーププラザ ブックセンター店 (早稲田キャンパス 17 号館 B1F) ※Tutorial English のテキストは、早稲田大学生協会員割引は適用されません。 ※詳しくは、生協各店舗内書店にお問い合わせください。

### (3) 履修クラス確認

# クラス発表: 夏季集中:2022年7月25日(月)夕刻(予定) 春季集中:2023年1月31日(火)夕刻(予定)

WeTEC の結果をもとにレッスングループを決定します。授業開始前に Moodle の履修コースからクラス (担当チューター、教室・ブース)等を確認してください。

【アクセス方法】 MyWaseda にログイン後、MyWaseda の「ホーム」タブ内の「授業支援」をクリックし、「Waseda Moodle」を選択、Waseda Moodle の「コース概要」からコース名を選択。次の画面で表示された「履修クラス」をクリックしてください。

「1. レッスンへの参加」「1) Waseda Moodle ヘログイン、教室・ブースへ入る」を参照してください。

次ページに画面イメージ

| ママイトに / 3                | 713-27                                                                         | 正規科目 / 95グローバルエデュケーションセ                                                                                                    | zンター / 95グローバルエデュケーションセンタ・                                                                  | — / 2020 / Writing Tutorial English 05 |   |
|--------------------------|--------------------------------------------------------------------------------|----------------------------------------------------------------------------------------------------|---------------------------------------------------------------------------------------------|----------------------------------------|---|
|                          |                                                                                | ここをクリ                                                                                                    | ック                                                                                          |                                        |   |
|                          | and the second second                                                          |                                                                                                    |                                                                                             |                                        |   |
| (III)                    | 履修クラス                                                                          |                                                                                                    |                                                                                             |                                        |   |
|                          | オンライン授                                                                         |                                                                                                    |                                                                                             |                                        |   |
| ~                        | 1221218                                                                        | * ILXXX                                                                                                    |                                                                                             |                                        |   |
|                          | ※オンライン                                                                         | 授業は以下のブラウザとオペレーティングシステ/                                                                                                    | 、(OS)の組み合わせに対してのみ動作が保証されてい                                                                  | ह र ,                                  |   |
|                          | 必ず以下の組                                                                         | み合わせの環境でご使用ください。                                                                                                    |                                                                                             | 6-7-0                                  |   |
|                          | 尚、TEサイト                                                                        | の推奨環境はオンライン授業と異なります。TEサイ                                                                                                    | イトの推奨環境は履修ガイドをご覧ください。                                                                       |                                        |   |
|                          |                                                                                |                                                                                                    |                                                                                             |                                        |   |
|                          | 十十季西十十                                                                         |                                                                                                    |                                                                                             |                                        |   |
|                          | ★★重要★★<br>ブ=ウザ                                                                 | デスクトップPC                                                                                                    | エバイル                                                                                        |                                        |   |
|                          | ★★重要★★<br>プラウザ<br>Chrome                                                       | デスクトップPC<br>Windows 10 macOS 10 14+                                                                                                    | モバイル<br>Android 9+                                                                          |                                        |   |
|                          | ★★重要★★<br>プラウザ<br>Chrome<br>Firefox                                            | デスクトップPC<br>Windows 10、macOS 10.14+<br>Windows 10、macOS 10.14+                                                                                                    | <b>モバイル</b><br>Android 9+<br>サポートされていません                                                    |                                        |   |
|                          | ★★重要★★<br>プラウザ<br>Chrome<br>Firefox<br>Safari                                  | デスクトップPC<br>Windows 10、macOS 10.14+<br>Windows 10、macOS 10.14+<br>macOS 10.14+                                                                                                   | <b>モバイル</b><br>Android 9+<br>サポートされていません<br>iOS 12+                                         |                                        |   |
|                          | ★★重要★★<br>プラウザ<br>Chrome<br>Firefox<br>Safari                                  | デスクトップPC<br>Windows 10、macOS 10.14+<br>Windows 10、macOS 10.14+<br>macOS 10.14+                                                                                                   | <b>モバイル</b><br>Android 9+<br>サポートされていません<br>iOS 12+                                         |                                        |   |
|                          | ★★重要★★<br>プラウザ<br>Chrome<br>Firefox<br>Safari                                  | デスクトップPC<br>Windows 10、macOS 10.14+<br>Windows 10、macOS 10.14+<br>macOS 10.14+                                                                                                   | <b>モバイル</b><br>Android 9+<br>サポートされていません<br>iOS 12+                                         |                                        |   |
|                          | ★★重要★★<br>プラウザ<br>Chrome<br>Firefox<br>Safari                                  | デスクトップPC<br>Windows 10、macOS 10.14+<br>Windows 10、macOS 10.14+<br>macOS 10.14+                                                                                                   | <b>モバイル</b><br>Android 9+<br>サポートされていません<br>iOS 12+                                         |                                        |   |
|                          | ★★重要★★<br>プラウザ<br>Chrome<br>Firefox<br>Safari                                  | <b>デスクトップPC</b><br>Windows 10、macOS 10.14+<br>Windows 10、macOS 10.14+<br>macOS 10.14+                                                                                            | <b>モバイル</b><br>Android 9+<br>サポートされていません<br>iOS 12+                                         |                                        |   |
| 全で                       | ★★重要★★<br>プラウザ<br>Chrome<br>Firefox<br>Safari                                  | <mark>デスクトップPC</mark><br>Windows 10、macOS 10.14+<br>Windows 10、macOS 10.14+<br>macOS 10.14+                                                                                      | <b>モバイル</b><br>Android 9+<br>サポートされていません<br>iOS 12+                                         |                                        |   |
| 全7                       | ★★重要★★<br>プラウザ<br>Chrome<br>Firefox<br>Safari<br>屈開する                          | <mark>デスクトップPC</mark><br>Windows 10、macOS 10.14+<br>Windows 10、macOS 10.14+<br>macOS 10.14+<br>全て折り畳む                                                                            | <b>モバイル</b><br>Android 9+<br>サポートされていません<br>iOS 12+                                         |                                        | _ |
| 全て<br>解説:セク?             | ★★重要★★<br>プラウザ<br>Chrome<br>Firefox<br>Safari<br>こ<br>展開する<br>ション名をクリ          | デスクトップPC         Windows 10、 macOS 10.14+         Windows 10、 macOS 10.14+         macOS 10.14+         ************************************                                     | モバイル           Android 9+           サポートされていません           iOS 12+                           |                                        |   |
| 全て<br>解説:セク5             | ★★重要★★<br>プラウザ<br>Chrome<br>Firefox<br>Safari<br>と展開する<br>ション名をクリ              | <ul> <li>デスクトップPC</li> <li>Windows 10、 macOS 10.14+</li> <li>Windows 10、 macOS 10.14+</li> <li>macOS 10.14+</li> <li>全て折り畳む</li> <li>いクすることでセクションを展開したり折り;</li> </ul>            | モバイル           Android 9+           サポートされていません           iOS 12+           たたんだりすることができます。 |                                        |   |
| 全て<br>解説:セク <del>:</del> | ★★重要★★<br>プラウザ<br>Chrome<br>Firefox<br>Safari<br>と展開する<br>ション名をクリ              | <ul> <li>デスクトップPC</li> <li>Windows 10、 macOS 10.14+</li> <li>Windows 10、 macOS 10.14+</li> <li>macOS 10.14+</li> <li>全て折り畳む</li> <li>ックすることでセクションを展開したり折り</li> <li>スロ</li> </ul> | モバイル       Android 9+       サポートされていません       iOS 12+       たたんだりすることができます。                 |                                        |   |
| 全て<br>解説:セク:<br>マオン      | ★★重要★★<br><mark>ブラウザ</mark><br>Chrome<br>Firefox<br>Safari<br>と展開する<br>ション名をクリ | デスクトップPC         Windows 10、 macOS 10.14+         Windows 10、 macOS 10.14+         macOS 10.14+         2         全て折り畳む         ックすることでセクションを展開したり折り;         入口                | モバイル       Android 9+       サポートされていません       iOS 12+                                       |                                        |   |

Moodle でのオンラインレッスンに入るために、教室とブース番号が必要となります。 以下にメモをしておくと便利です。

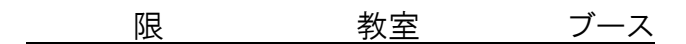

# (4) パソコンの推奨環境の確認

レッスンは Waseda Moodle の Collaboration 機能などを使って行います。課題の作成や提出もオンラインで 行われますので<u>必ずパソコンを使用</u>して、レッスンに参加してください。<u>モバイル端末(スマホ、タブレッ</u> ト型端末など)ではレッスンに参加することはできません。

【パソコン推奨環境】

※オンライン授業は以下のブラウザとオペレーティングシステム(OS)の組み合わせに対してのみ動作が保証されています。必ず以下の組み合わせ環境を設定してください。

(https://help.blackboard.com/ja-jp/Collaborate/Ultra/Participant/Get\_Started/Browser\_Support)

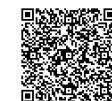

### オンライン授業(Waseda Moodle の Collaborate)の推奨環境(2022年2月1日時点)

| ブラウザ                      | デスクトップ PC                 | モバイル         |
|---------------------------|---------------------------|--------------|
| Google Chrome             | Windows 10、macOS 10.14 以降 | Android 9+   |
| Firefox                   | Windows 10, macOS 10.14+  | サポートされていません  |
| Safari                    | macOS 10.14+              | iOS 12+      |
| Microsoft Edge (Chromium) | Windows, macOS            | Android, iOS |

# 通常の対面レッスンと同様の学習効果が得られるよう、静かな環境で受講してください

| レッスン期間前に、Waseda Moodle ヘログインをして「オリエンテーション」の資料を確認してください。   |
|-----------------------------------------------------------|
| 【アクセス方法】 MyWaseda にログイン後、MyWaseda の「ホーム」タブ内の「授業支援」をクリックし、 |
| 「Waseda Moodle」を選択、Waseda Moodle の「コース概要」からコース名を選択。       |
| 「1.レッスンへの参加」「1)Waseda Moodle ヘログイン、教室・ブースへ入る」を参照してください。   |

# (6) 予習ビデオの視聴

| E Waseda Moodle 日本语 (a) マ                                                                                                    | 各 Unit の紹介として授業前に                                    |
|----------------------------------------------------------------------------------------------------|------------------------------------------------------|
| <ul> <li>全て展開する </li> <li>全て折り畳む</li> <li>第歳:セクション名をクリックすることでセクションを展開したり折りたたんだりすることができます。</li> <li>オンライン授業入口</li> <li>オンライン授業入口</li> </ul>       | 視聴ください。例えば Unit 1 の<br>listening はテキストの 6 ページ<br>ます。 |
| <ul> <li>✓ Unit 1: Writing a profile</li> <li>■ Unit 1: 予習ビデオ</li> <li>■ re-memory theory</li> <li>※ Leve スン語に必ずのドラア・イル・グロンロードしてくがさい。</li> </ul> | ビデオ視聴画面は、次ペ・<br>「1)Waseda Moodle ヘログ                 |
| Working Draft (Unit!)      Working Draft (Unit!)      IRRENT 次の条件に合致しない限り利用できません。あなたが Attendance (Unit!) の必須評点に達した場合      Unit!テキスト              | ブースへ入る」を参照して                                         |
| ※テキストのコピー提供はUnit 2 までです。必ずテキストを購入してください。                                                                                                    | 5-9-9916-8001-4                                      |

「予習ビデオ」を activity 目に関連してい

ージの 「イン、教室・ ください。

# 1. レッスンへの参加

#### 1) Waseda Moodle ヘログイン

Waseda Moodle にログインし、レッスンに参加します。 授業開始5分前に、Waseda Moodle にログインするようにしてください。 ※他の授業が行われているため、ご自身の授業時間以外はブースにアクセスしないでください。 <注意>

・レッスンは自宅など静かな環境で受講してください ・他の受講生が著しく不利益を被るような、周囲が騒がしい状況で授業に参加しないでください。

# <ログイン方法>

① MyWaseda(図1)にログイン後、MyWaseda(図2)の「ホーム」タブ内の「授業支援」をクリックし、「Waseda Moodle」を選択 Waseda Moodle (図 3)の「コース概要」から、以下を選択。

夏季集中:午前レッスンの方は「Writing Tutorial English 01・02 < 夏季集中> オンライン授業」、 午後レッスンの方は「Writing Tutorial English 03・04 < 夏季集中> オンライン授業」を選択。

春季集中:午前レッスンの方は「Writing Tutorial English 05」または「Writing Tutorial English 07」、 午後レッスンの方は「Writing Tutorial English 06」 または「Writing Tutorial English 08」を選択。

| Login                                                        |                                                         |                                                  |                                                                                             | MY                                                                                                    | WASEDA                                       |                      |                                                                                                    |
|--------------------------------------------------------------|---------------------------------------------------------|--------------------------------------------------|---------------------------------------------------------------------------------------------|----------------------------------------------------------------------------------------------------|----------------------------------------------|----------------------|----------------------------------------------------------------------------------------------------|
| waseda u                                                     | niversity                                               |                                                  |                                                                                             |                                                                                                    | *-4                                          | 学務                   | 法人运营                                                                                                    |
| (" @30: Required)                                            |                                                         |                                                  |                                                                                             | 0                                                                                                    | 1916 t                                       | •                    |                                                                                                    |
| Login ID*                                                    |                                                         |                                                  |                                                                                             |                                                                                                    |                                              | •                    | ① お知らせ                                                                                                    |
| Password*                                                    |                                                         |                                                  |                                                                                             |                                                                                                    | 投業支援                                         | -                    | 個人宛・所属事務所から・重要                                                                                                    |
|                                                              |                                                         |                                                  | Logio                                                                                       |                                                                                                    | Waseda Moodle                                |                      |                                                                                                    |
| (জনা) ↑                                                      |                                                         |                                                  | Lögnt                                                                                       |                                                                                                    | 非正規相目の新<br>よび相日への利<br>除中請                    | 観波室中時 38<br>明名近知・111 | <ul> <li>【まずはこちらをご覧く<br/>業のオンライン化に関するW<br/>[Teach Anywhere] を開設し</li> </ul>                                                                                                    |
|                                                              |                                                         |                                                  | (図2)→                                                                                       |                                                                                                    | Course N@vi                                  | •                    | 重要なお知らせ 2020/04/04 00:00 ~ 2020/04/04 00:00 ~ 2020/04 00:00 ~ 2020/04 00:00 ~ 20200000 ~ 20200000 ~ 202000~ 202000~ 2020000~ 20200~ 20200~ 20 |
| ↓ (図3)<br>⊐-745<br>प (र (क्रि.eb()-)                         |                                                         | 0257                                             | 1.3-28+ 107-P+                                                                              | Mitamation<br>Groupstart Factor for South Of<br>Global South Factor Factor<br>Loncorealizes Conf. (アル・ソーン<br>South Factor), 第二番号<br>(Whether Monotorial), 第二番号<br>(Whether Monotorial), 第二番号<br>(Whether Monotorial), 第二番号<br>(Whether Monotorial), 第二番目<br>(Whether Monotorial), 100<br>(Whether Monotorial), 100 | Nessa<br>20 entation<br>27 state<br>27 state |                      |                                                                                                    |
| 2000<br>Ceneral Tutorial English (Beginners)のオ<br>ンライン投業     | 2020<br>General Tutorial DrgRith (Advanced Pluc) o<br>- | General Το odvanced) α π><br>5 f >               | ー 2001 ー<br>General Tutorial English (Besic) ロオンライ<br>ン信仰                                   | 利いた地コイエタジ、即時近後コイ<br>まで時時が目的ります。<br>Teach Angutereld                                                                                                    | nr. 28                                       |                      |                                                                                                    |
| 220                                                          | 200                                                     |                                                  |                                                                                             | Web manual<br>① Waseda Moode和用来内<br>② Waseda Moode 死日 77                                                                                                    | 科目が表示                                        | 示されない時は              | x ·                                                                                                    |
| const<br>General Tutonal English (Intermediate) α<br>メンライン授業 | General Tutorial English (Pro-7<br>オンライン授業              | General Tutorial English (Pre-Intermediate)<br>0 | - 2029                                                                                      | -for teacher®<br>-for teacher®<br>@ Moode Dors 8<br>@ Teach Anywhere®                                                                                                    | * ページを進                                      | めて探してくだ              | さい。                                                                                                    |
|                                                              |                                                         |                                                  |                                                                                             | @ Learn Anywhees⊡                                                                                                    | >                                            |                      |                                                                                                    |
| Writing Tutional English D1・02 × 夏尊集中ト<br>オンライン授業            | -                                                       | - 2020                                           | <ul> <li>2028 -</li> <li>Writing Totorial English 03 + 04 &lt; 夏季論中ト<br/>オンライン情報</li> </ul> | 451097535                                                                                                    |                                              |                      |                                                                                                    |
| <u>₩.</u>                                                    |                                                         |                                                  | < >                                                                                         | Land to the second second                                                                                                    | -                                            |                      |                                                                                                    |

# 2) It's your turn worksheet(下書き)のダウンロード

「It's your turn worksheet」は、Draft を作成するための下書きに使用します。 レッスン前に、各 Unit の画面からダウンロードし、デスクトップに保存して ください。

「It's your turn worksheet」は常にチューターと画面共有し、チューターからの アドバイスを受けます。

※画面共有の方法は 12ページを参照してください。

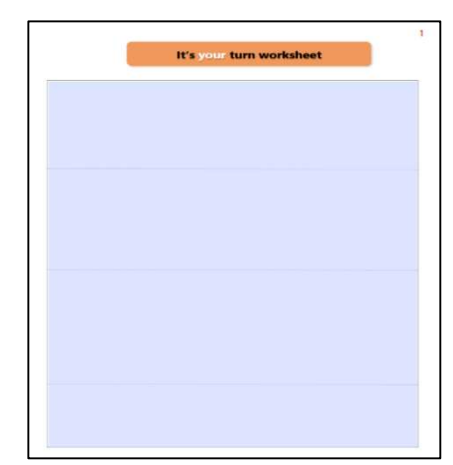

# 3) 教室・ブースへ入る

① オンライン授業入口から教室・ブース選択画面へ

| ting                                                        | Tutorial English                                                                              | 01                                     |                        |                          |
|-------------------------------------------------------------|-----------------------------------------------------------------------------------------------|----------------------------------------|------------------------|--------------------------|
| / <b>२</b> २व                                               | ース / 正規科目 / 95グローバルエ                                                                          | デュケーションセンター / 95グロ                     | ーバルエデュケーションセンター / 2020 | / Writing Tutorial Engli |
|                                                             |                                                                                               |                                        |                        |                          |
| オンライン                                                       | 运车 计示语语                                                                                       |                                        |                        |                          |
| 12542                                                       | 位来 住美语说                                                                                       |                                        |                        |                          |
| **                                                          | へ、振奏はいてのゴラウザトオペレーニン                                                                           | パシステル (05) の組み合わせに対                    | てのも動作が厚知されています         |                          |
| ※インフ1                                                       | 「シ授業は以下のノブリサとオヘレーディ」<br>知え会わせの連携でご使用とださい                                                      | ンクシステム (US) の組み合わせに対                   | してのが動作が保証されています。       |                          |
| 尚、TEサイ                                                      | イトの推導環境はオンライン授業と豊かり                                                                           | ます。TEサイトの推奨環境は爾修ガイ                     | をご覧ください。               |                          |
|                                                             |                                                                                               | 0.7.0 (2.5.1.1 (3.2.5e00)(10/18/19/5 1 |                        |                          |
| **重要*                                                       | *                                                                                             | - 10.44                                |                        |                          |
| ブラウザ                                                        | テスクトップPC                                                                                      | モバイル                                   |                        |                          |
| Chrome                                                      | Windows 10、macOS 10.14+                                                                       | Android 9+                             |                        |                          |
| Firefox                                                     | Windows 10、macOS 10.14+                                                                       | サポートされていません                            |                        |                          |
| Safari                                                      | macOS 10.14+                                                                                  | iOS 12+                                |                        |                          |
|                                                             |                                                                                               |                                        |                        |                          |
|                                                             |                                                                                               |                                        |                        |                          |
|                                                             |                                                                                               |                                        |                        |                          |
| て展開す                                                        | はろ 一全て折り畳む                                                                                    |                                        |                        |                          |
| C展開す                                                        | する 全て折り畳む                                                                                     |                                        |                        |                          |
| C展開す<br><sub>クション名</sub>                                    | する 全て折り畳む<br>をクリックすることでセクションを感                                                                | 開したり折りたたんだりすること。                       |                        |                          |
| C展開す<br><sup>クション名</sup>                                    | する 全て折り畳む<br>をクリックすることでセクションを展                                                                | 開したり折りたたんだりすること。                       | できます。                  |                          |
| て展開す<br>クション名<br>ンライン                                       | する 全て折り畳む<br>をクリックすることでセクションを原<br>受業入口                                                        | 開したり折りたたんだりすること;                       | できます。                  |                          |
| て展開す<br>クション名<br>ンライン                                       | する 全て折り畳む<br>をクリックすることでセクションを展<br>受業入口                                                        | 開したり折りたたんだりすること                        | <b>*</b> できます。         |                          |
| て展開す<br><sup>クション名</sup><br>ンライン                            | する 全て折り畳む<br>をクリックすることでセクションを囲<br>受業入口                                                        | 開したり折りたたんだりすること。                       | fcåst.                 |                          |
| て展開す<br>クション名<br>ンライン<br>t1:Writir                          | する 全て折り畳む<br>をクリックすることでセクションを展<br>授業入口<br>ng a profile                                        | 開したり折りたたんだりすること。                       | fcéšt.                 |                          |
| て展開す<br>クション名<br>ンライン<br>t1:Writh                           | する ※全て折り畳む<br>をクリックすることでセクションを展<br>授業入口<br>ng a profile                                       | 開したり折りたたんだりすること。                       | Franti,                |                          |
| C展開 9<br>クション名<br>ンライン<br>t1:Writir                         | する 全て折り畳む<br>をクリックすることでセクションと述<br>授業入口<br>ng a profile<br>1 Drafi (Unit)                      | 翻したり折りたたんだりすること。                       | freista,               |                          |
| C展開 9<br>クション名<br>ンライン<br>t1:Writhr<br>Working<br>%Language | する 全て折り畳む<br>& シリックすることでセクションを想<br>授業入口<br>ng a profile<br>」 Dafi (Unit)<br>学習画(dibk)の思いたします。 | 願したり折りたたんだりすること。                       | frēšsī.                |                          |
| て展開 9<br>クション名<br>ンライン<br>t1:Writir<br>Working<br>&Language | する 全て折り畳む<br>をクリックすることでセクションを制<br>投業入口<br>ng a profile<br>Donf (Unit)<br>字音動画は順次公領いたします。      | 棚したり折りたたんだりすること:<br>-                  | 行飞击求事。                 |                          |

自身の教室・ブースをクリックし、指定されたブースに入る

| Writing Tutorial English 01<br>ダッシュボード / マイコース / 正規料目 / 95グローバリムデュケーションセンター / 9<br>/ オンライン授業入口 | Sグローバルエデュケーションセンター / 2020 / Writing Tut |                 |
|------------------------------------------------------------------------------------------------|-----------------------------------------|-----------------|
| ■ オンライン授業入口                                                                                    |                                         |                 |
|                                                                                                | セッション                                   |                 |
| Writing Tutorial English 01 - ユースルーム<br>ロックされています                                              |                                         |                 |
| セッションの作成                                                                                       |                                         |                 |
| 早稲田(W) 29号館 205教室 02プース<br>2020/07/23 9:32 (利用可能)                                              |                                         |                 |
| 早稲田(W) 29号館 205教室 03プース<br>2020/07/23 9:35 (利用可能)                                              |                                         |                 |
| 早稲田(W) 29号館 205教室 05プース           2020/07/23 9:36 (利用可能)                                       |                                         |                 |
| 早稲田(W) 29号館 205教室 07ブース           2020/07/23 9:36 (利用可能)                                       |                                         |                 |
| 早稲田(W) 29号館 205教室 08ブース           2020/07/23 9:36 (利用可能)                                       |                                         | 自身の教室・ブースがない時は、 |
| ──                                                                                             |                                         | ページを変えて探してください。 |

※ブース番号が表示されない場合、画面サイズ、倍率を変える(縮小する)と表示される場合があります。

★間違ったブースに入ってしまった場合には一度退室して再度正しいブースに入り直してください。

# 4) レッスンに参加する

①「セッションに参加」をクリック

| コパード / マイローズ / 正規第4日 / 5520-7001 / ユジージョンビンジー /<br>ンライン授業入口 | 3370-70013 17-237029-7 2000 7 whiting futurior english of 7 27 | ALAXYE SCHOOL ACTIONS ALAYER ALAYER CONSTRUCTION |   |
|-------------------------------------------------------------|----------------------------------------------------------------|--------------------------------------------------|---|
| オンライン授業入口                                                   |                                                                |                                                  |   |
|                                                             | ゼッション                                                          | × 早稲田(W) 29号館 205款墓 02ブース                        |   |
| Writing Tutorial English 01 - コースルーム<br>ロックされています           |                                                                | E ¢                                              |   |
| 295350MG                                                    |                                                                |                                                  |   |
| 9 昭田(W) 29月線 205数字 02ブース<br>2020/07/23 5:32 (新用引紙)          |                                                                | 日 セッションに参加                                       |   |
| □                                                           |                                                                | ケストアクセス                                          |   |
| 早編田(W) 29号館 205数室 05プース<br>2020/07/23 9:36 (利用目覧)           |                                                                | <b>開始</b><br>2020/07/23 冊 9:32                   | Ū |
| 早期田(W) 29号線 205数家 07ブース<br>2020/07/23 9:36(米)用印約            |                                                                | 1022                                             |   |
| - 早曜田(W) 29号線 205数章 08プース                                   |                                                                | 2000/023 ビジー 1032                                |   |
| CONTRACTION OF STREET                                       |                                                                | セッションの繰り返し                                       |   |

②オンラインでレッスンを受ける

画面下の音声マーク と動画マーク をクリックし、メンバーと共有する。

※本人確認及び出席状況を確認するため、レッスン中は動画を ON にしてください。

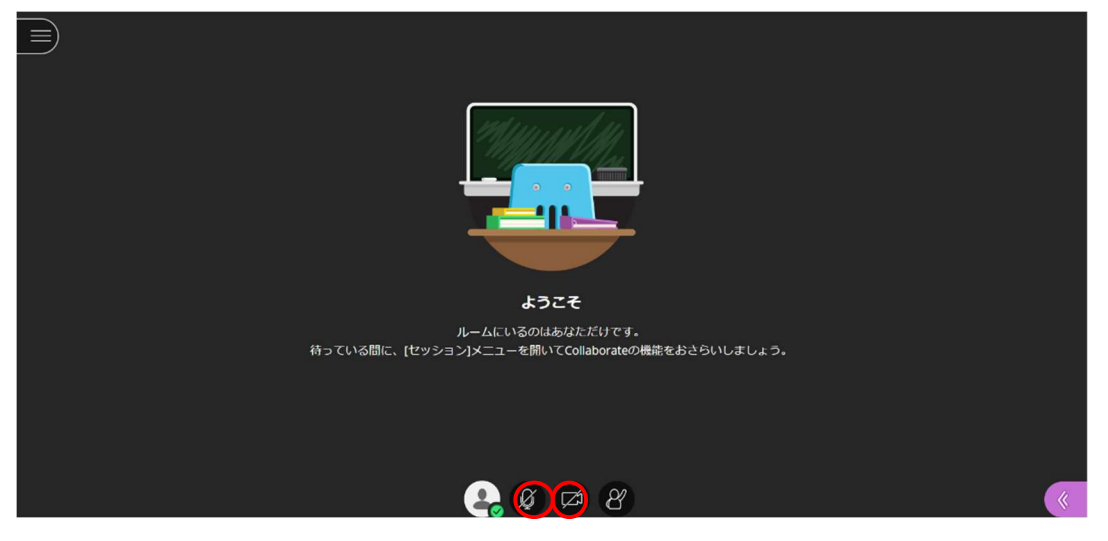

※PCの音声設定が消音ミュートになっていないかを確認してください

<オンライン授業中のイメージ画面>

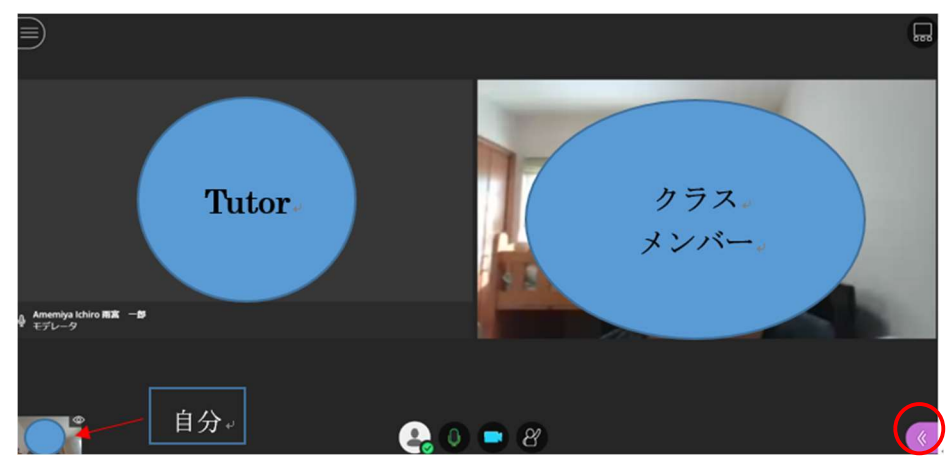

### <チャット機能の使い方>

メンバーの音声が聞こえない、動画が見えない時は、「チャット機能」を使用して状況を知らせます。 画面右下の紫色の マークをクリックし、 マークをクリックするとチャット 画面が表示されます。 ※チャットは 英語で記入してください。

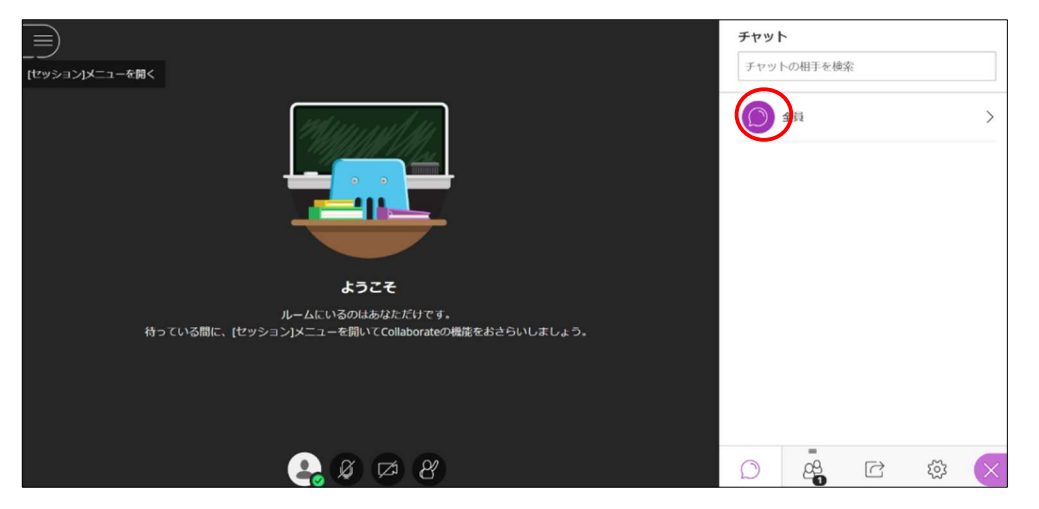

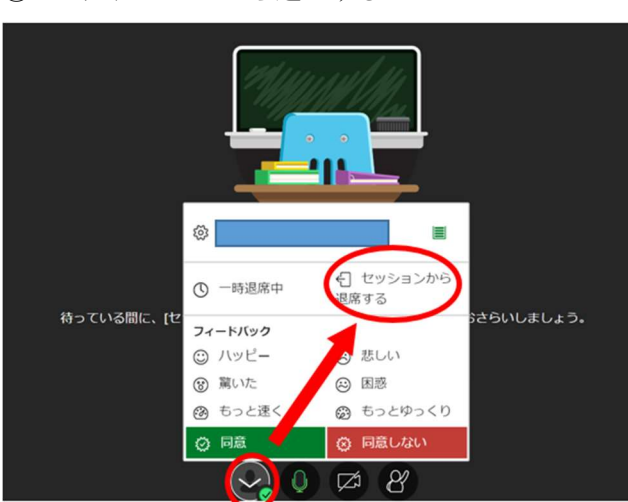

### ③オンラインブースから退室する

# <セッションからの退席方法>

レッスン終了後、必ずこの「ステータス及び設定」をクリックし、「セッションから退席する」を選択し画面を閉じてください。

※「セッションから退席する」操作をしない場合、授業に在席している状態が続き、次の授業に支障をきたしますので、必ず「退出」の操作をおこなってください。

# <画面共有の方法>

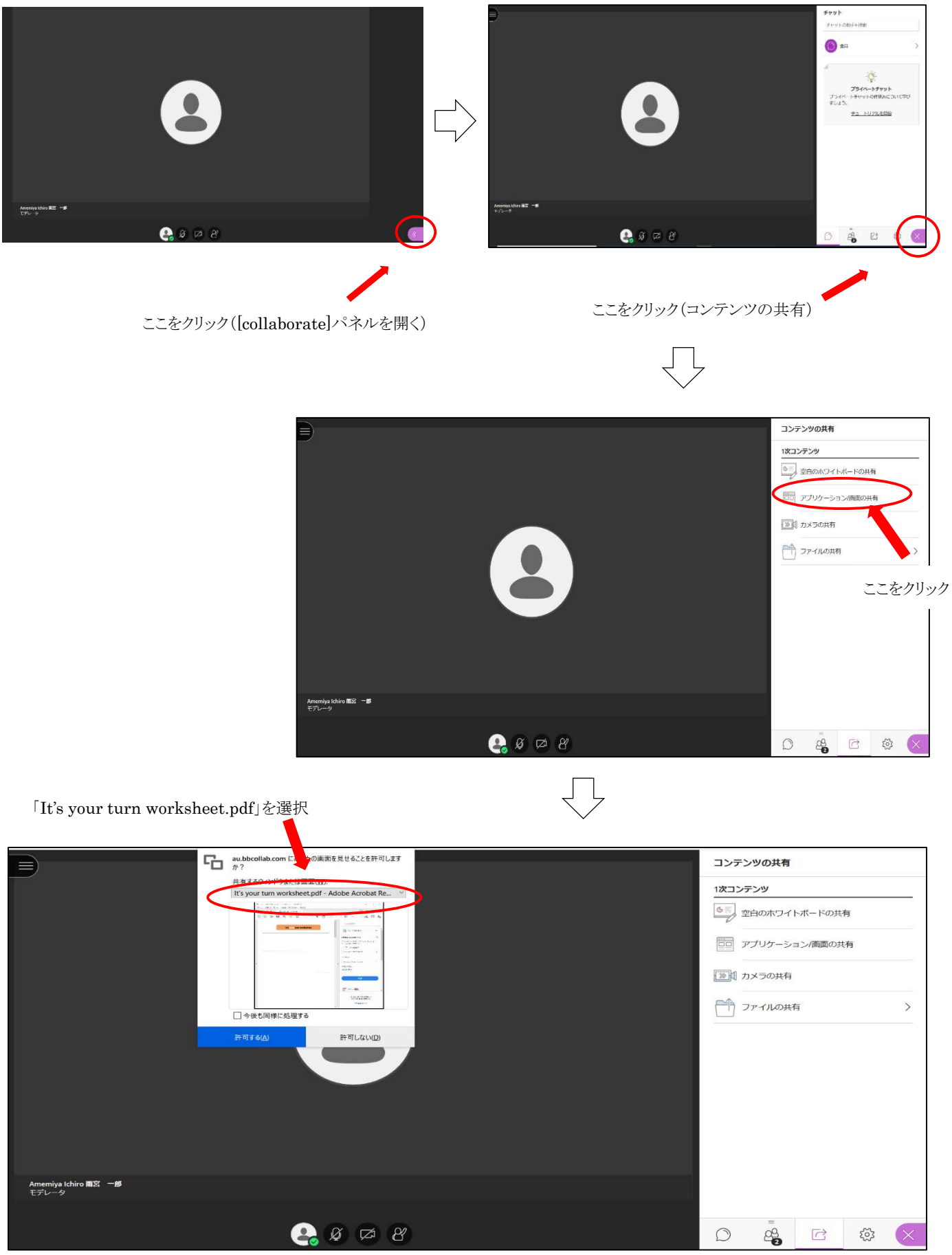

以上の操作を行うと、「It's your turn worksheet.pdf」(画面)はチューター及びクラスメンバー全員に画面共有されます。

### <画面共有の停止方法>

| 三 アプリケーションを共有しています                                                   | () コンテンツの共有                                                                                                    |      |
|----------------------------------------------------------------------|----------------------------------------------------------------------------------------------------|------|
| It's year term worktheet pdf - Adobei Acobait Reader DC              | - ロ ×                                                                                                    |      |
| $\hbar - L_{2} = \mathcal{Y} - \mathcal{N}$ It's your turn workshe * | ③ 🌲 ロガイン 2010年1月1日 - 2010年1月1日 - 2010年1月10年1月1日 - 2010年1月1日 - 2010年1月1日 - 2010年1月1日 - 2010年1月1日 - 2010年1月1日 - 20 |      |
|                                                                      |                                                                                                    |      |
| It's your turn worksheet                                             | ■ 面共有を停止したい場合はここをク                                                                                                    | フリック |
|                                                                      | Co POF を通き出し     A     Time     D     D        |      |
|                                                                      | Addobe Export PUP や<br>オンラインで FOI ファイルを Word ホ<br>たは Export (2004) レミオ                                                                                                    |      |
|                                                                      | P0F ファイルを進民                                                                                                    |      |
|                                                                      | H's your Looksheetpdf X<br>你们你我,                                                                                                    |      |
|                                                                      | Microsoft Word (* doce)                                                                                                    |      |
|                                                                      | 文章の言語:<br>日本語 安美                                                                                                    |      |
|                                                                      |                                                                                                    |      |
|                                                                      | ₽0F を編集                                                                                                    |      |
|                                                                      | Annual File DC 世紀川して<br>For 年史世代山口編集する                                                                                                    |      |
| •                                                                    | Revisit States Red                                                                                                    |      |
|                                                                      |                                                                                                    |      |
|                                                                      | Amemiya Ich D                                                                                                    |      |

# 5) Draft(課題)の作成と提出

Writing Tutorial English では、チューターやクラスメンバーとコミュニケーションをする画面(前ページ)とDraft(課題)を作成・提出する画面とを切り替えながら授業を行います。

| Draft 作成・提出                                                                                                    | Collaborate (コミュニケーション画面)                                                                                           | )                                            |                                                |
|----------------------------------------------------------------------------------------------------|----------------------------------------------------------------------------------------------------|----------------------------------------------|------------------------------------------------|
| Writing Luterial English B1000 ×     ← → C a wsdmoodle.wasedaj     ≡ ▲ wsdmoodle.wasedaj                                    | - P磁画(w) 29号篇 205 覧 (205 覧 (205 m)) +<br>p/mod/assign/view.php?id=698965<br>0 - 0 - 0 - 0 - 0 - 0 - 0 - 0 - 0 - 0 - | Q 🛠 💿 K 🖪 🎓 🖬 :<br>articidad                 | ペソコン画面のタブを切り替<br>えながら(画面を切り替えなが<br>ら)レッスンをします。 |
| ● Writing IntOnal Engl<br>タッシュポード/マイコース/正常相日/9/20-<br>■ Working Draft (Unit1)<br>提出ステータス<br>※延行8520月8127-ムム 2020年 0月 27日で55 | ISTE UT<br>- パレムディオーションセンター / 1997日ーパルスデュターションセンター / 2009 / Weeky Turnel (Inglahoft / Unit 1<br>18) 09:00 から利用できます。 | Wenney a yearline 7. Wenning Oracle Danetty. |                                                |
| <ul> <li>読品目数 これは1回時の読品です(2回)</li> <li>読出ステータス 工度法</li> <li>評定ステータス 未成点</li> <li>品が考析目的 -</li> </ul>                        | の構成が特別されています。                                                                                                    |                                              |                                                |
| イベンに出対<br>- オインデンデンデン 新田福祉                                                                                                  | Sec7. 1                                                                                                    | Draft Wit -                                  |                                                |

Draft(課題)の作成は授業時間中に以下(次ページ)の進め方で完成させます。

Working Draft の作成手順(1日目)

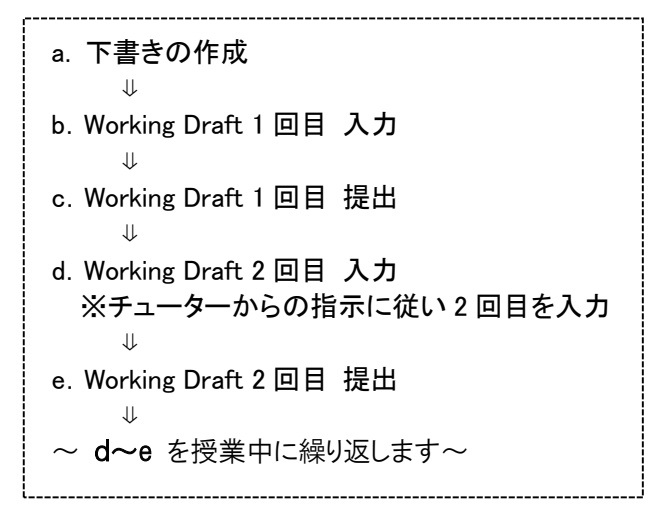

Final Draft の作成手順(2日目)

a. Working Draft のチューターコメント(添削)を参照 ↓ b. Final Draft 入力 ↓ c. Final Draft 提出

\_\_\_\_\_

① Working Draft の作成と提出

Working Draft はその Unit (授業)に出席すると作成できるようになります。授業を欠席した場合には、作成画面を開くことができません。

|            | 1211210                 | モハイル        |  |
|------------|-------------------------|-------------|--|
| Chrome     | Windows 10、macOS 10.14+ | Android 9+  |  |
| irefox     | Windows 10、macOS 10.14+ | サポートされていません |  |
| afari      | macOS 10.14+            | iOS 12+     |  |
|            |                         |             |  |
| オンライ       | ン授業入口                   |             |  |
|            |                         |             |  |
|            |                         |             |  |
| 1 - Writin | <del>g e pro</del> file |             |  |
| - Writin   | g e profile             |             |  |

作成する Unit の Working Draft を選択 (クリック) すると、次の画面が表示されます。

以下の画面の【課題を追加する】をクリックし Draft (課題)の入力を始めます。

| <b></b>  |                                         |
|----------|-----------------------------------------|
| S Workir | ig Draft (Unit 1)                       |
| 提出ステーク   | አ                                       |
| 提出函数     | これは1回目の提出です。                            |
| 提出ステータス  | 未產出                                     |
| 評定ステータス  | 未成点                                     |
| 绕了日時     | 2020年 0月 11日(04時日) 0000                 |
| 残り時間     | 4日11時間                                  |
| 品終更新日時   | * · · · · · · · · · · · · · · · · · · · |
| 提出コメント   |                                         |
|          | 課題を含成する<br>あなたはまだ現出していきせん。              |
|          |                                         |

|                                   | •                                                                                                    |
|-----------------------------------|----------------------------------------------------------------------------------------------------|
| 🛢 Working Draft 🛛                 | (Unit1)                                                                                                    |
| オンラインテキスト                         |                                                                                                    |
| Tradition of descended signalized | $ \begin{array}{cccccccccccccccccccccccccccccccccccc$                                                                                                    |
|                                   |                                                                                                    |
|                                   |                                                                                                    |
|                                   |                                                                                                    |
|                                   | Draft 入力欄                                                                                                    |
|                                   | , the second second sec |
|                                   | 変更を保存する キャンセル                                                                                                    |

入力が終わったら、【変更を保存する】をクリックします。以下の画面が表示されます。

| 🛢 Working     | g Draft (Unit1)                                                                                                    |
|---------------|----------------------------------------------------------------------------------------------------|
| 提出ステータ        | 72                                                                                                    |
| 提出回数          | これは1回目の提出です。                                                                                                    |
| 提出ステータス       | 下書き (未提出)                                                                                                    |
| 評定ステータス       | 未採点                                                                                                    |
| 最終更新日時        | 2020年 08月 20日(木曜日) 18:21                                                                                                    |
| オンラインテキス<br>ト | + (69 월8)<br>Ichiro Suzuki<br>(par) Ichiro suzuki (c )is a baseball player. He come (sva) from Toyoyama in japan (c) , but now he lives in America. (pron) |
| 提出コメント        | 提出を編集する 提出物を削除する<br>あなたはまだ提出に変更を加えることができます。<br>環題を提出する                                                                                                    |

【課題を提出する】をクリックします。次の画面が表示されます。

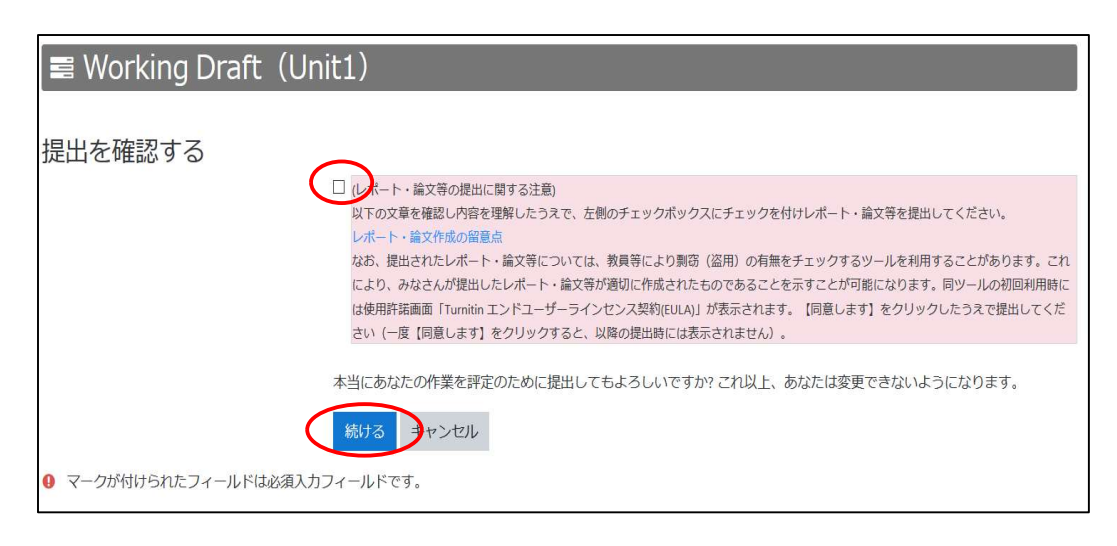

レポート・論文等の提出に関する注意を読み左のチェックボックスに☑を入れ、【続ける】をクリックします。 以下(次ページ)の画面が表示されれば、Draftの提出は完了です。

| 🛢 Workin      | g Draft (Unit1)                                                                                                    |
|---------------|----------------------------------------------------------------------------------------------------|
| 提出ステータ        | 72                                                                                                    |
| 提出回数          | これは1回目の提出です。                                                                                                    |
| 提出ステータス       | 評定のために提出済み                                                                                                    |
| 評定ステータス       | 未採点                                                                                                    |
| 最終更新日時        | 2020年 08月 20日(木曜日) 18:26                                                                                                    |
| オンラインテキス<br>ト | <ul> <li>◆ (69 語)<br/>Ichiro Suzuki</li> <li>(par) Ichiro suzuki (c )is a baseball player. He come (sva) from Toyoyama in japan (c), but now he lives in America. (pron)</li> </ul> |
| 提出コメント        |                                                                                                    |

Draft(課題)提出後、チューターからフィードバックコメントがきた画面(イメージ)

| 提出ステータス<br>超調整 これは 1 回回の想出です。<br>超式ステータス 評定のために思当済み<br>評定スタークス ジンロース済み<br>副理題和19 2020年 00月 20日(水洞日) 18:26<br>オンラインアオス + (69 囲)<br>(chirro Suzuki (c )is a baseball player. He come (sya) from Toyoyama in japan (d), but now he lives in America. (pron)<br>認識コメント                                                                |                                                                 |
|----------------------------------------------------------------------------------------------------|-----------------------------------------------------------------|
| EXCHENT     CFList 1 @III/0.#EHTCF.       EXEX.F-97A     FXED.Scbir@EHTMF.       FXED.F-97A     UUXBA       MMFR#EIM     2000F 00.FJ 00.FL(KBELT) 18.26       FXED.F-97A     • (09 BD)<br>Ichiro Suzuki (c) is a baseball player. He come (sva) from Toyoyama in japan (c), but now he lives in America. (pron)       EXEX.X-X-Y- |                                                                 |
| 出版ステークス  構成のに関連構作                                                                                                    |                                                                 |
| 研究とステークス         リリース構み           MARE/MEI         2000年 00月 20日に大塚目1182.6           オンラインアキス         (09 副)<br>(chiro Suzuki (c )is a baseball player. He come (sva) from Toyojama in japan (c), but now he lives in America. (pron)           歴出コメント         メージー・ローン・ローン・ローン・ローン・ローン・ローン・ローン・ローン・ローン・ロー                        |                                                                 |
| SAMPENELIM 2020年 08月 20日(大왕(日) 10:26<br>사 (59 IB) Lichiro Suzuki (c jis a baseball player. He come (sva) from Toyoyama in japan (d), but now he lives in America. (pron)<br>SRMIDX>>ト                                                                                                    |                                                                 |
| オンラインデキス<br>ト<br>(chiro Suzuki (c jis a baseball player. He come (sva) from Toyoyama in japan (c), but now he lives in America. (pron)<br>認出コメント                                                                                                    |                                                                 |
| (par) Ichiro suzuki (c )is a Baseball player. He come (sva) from Toyoyama in Japan (c), but now he lives in America. (pron)<br>調整出スストト                                                                                                    |                                                                 |
| 4<%と問題                                                                                                    |                                                                 |
|                                                                                                    |                                                                 |
| フィードバック                                                                                                    |                                                                 |
| フィードパックコ<br>メント – Ichiro Suzuki                                                                                                    |                                                                 |
| (par) tchiro suzuki (c) is a baseball player. He come (sva) from Toyoyama in japan (c), but now he lives in America. (pron) Plays baseball in Major Leagues.                                                                                                    |                                                                 |
| (con1) Ichiro like (sva) dogs. He have a pet dog. The dog's name is Ikkyu. Ichiro loves baseball, and he practice every day. He (wm2) one of the best players in the world. i(c) think                                                                                                    | Ichiro is fantastic!                                            |
| Great work, Yukari! You followed the guidelines dosely. You have written details about what (chiro does and what he likes, as well as writing about your overall feeling at the end:<br>be careful with subject-verb agreement mistakes as well as capitalization errors. Also, pay attention to the following points             |                                                                 |
| (con1) This profile should be written as a single paragraph.                                                                                                    | I think Ichiro is fantastic!" Well done! When you write your Fi |
| (wm2) You made two more mistakes like this in this paragraph. Can you find them?                                                                                                    | I think Ichiro is fantastic!" Well done! When you write your Fi |

チューターの指示に従い、2回目以降の Working Draft の作成を進めます。 作成手順は1回目と同様です。

② Final Draft の作成と提出(画面)

前回の授業(Unit)で最後に提出した Working Draft が添削されフィードバックされます。添削された Working Draft を元に Final Draft を作成します。

Final Draft (課題)の作成と提出も、以下のオンライン授業入口の画面から操作をします。

| ▼ オンライン授業入口                                    | 使用 <i>いこう</i> 別「リーニアリーこう) なーーム」 くさよう。      |
|------------------------------------------------|--------------------------------------------|
| ▶ オンライン授業入口                                    |                                            |
| <ul> <li>Unit 1 ; Writing a profile</li> </ul> |                                            |
| Working Draft (Unit1)                          |                                            |
| 利用制限 次の条件に合致したい限り利用できませ                        | ん: あなたが Attendance(Unit1)の必須評点に達した場合       |
| Unit1:テキスト                                     |                                            |
| ※テキストのコピー提供はUnit 2 a でです。                      | 必ずテキストを購入してください。                           |
|                                                |                                            |
| ※Language学習動画は順次公開いたします。                       | 🔪 添削された Working Draft                      |
|                                                | ナロフレンテナカリック                                |
| Unit 2 : Writing a postcard                    | を見るにはここをクリック                               |
| Final Draft (Unit)                             |                                            |
|                                                |                                            |
| 一 一 一 一 一 一 一 一 一 一 一 一 一 一 一 一 一 一 一          | ません: めんだか Working Draft (Unit) の必須評点に建した場合 |
| king Draft (Unit2)                             |                                            |

作成する Unit の Final Draft (前ページ図を参照)を選択 (クリック) すると、次の画面が表示されます。

| 🛢 Final D  | raft (Unit1)               |
|------------|----------------------------|
| 提出ステーク     | 9 <b>7</b>                 |
| 提出回数       | これは 1 回目の提出です。             |
| 提出ステータス    | 未提出                        |
| 評定ステータス    | 未採点                        |
| 最終更新日時     | 2                          |
| 提出コメント     |                            |
|            | 課題を追加する<br>あなたはまだ提出していません。 |
|            |                            |
| 🛢 Final Dr | raft (Unit1)               |
| オンラインテキン   |                            |
|            | 変更を保存する キャンセル              |

以降の提出方法は Working Draft と同様です。Working Draft の提出方法を参照ください。

# 2. その日のレッスン後

# 復習・予習ビデオの視聴

各レッスン終了後、レッスンの復習としてビデオを視聴してください。また次の授業前に「予習ビデオ」を視聴ください。 「復習・予習ビデオ」は授業の一部になりますので、必ず視聴してください。

| ■ Waseda Moodle 日本语 (ja) ~                                                                                       |  |
|----------------------------------------------------------------------------------------------------|--|
| 》全て展開する  >全て折り畳む<br>解説:セクション名をクリックすることでセクションを意識したり折りたたんだりすることができます。                                              |  |
| マオンライン授業入口<br>刻 オンライン授業入口                                                                                        |  |
| ▼ Unit 1: Writing & emile<br>■ Unit 1: 予想ビデオ                                                                     |  |
| Attendance (Unit)                                                                                                |  |
| ★ Kyyour turn worksheet<br>※レッスン論に必ずPDFファイルをダウンロードしてください。                                                        |  |
| <ul> <li>Working Draft (Unit1)</li> <li>Jamma 次の条件に会致しない限り利用できません。あなたが Attendance (Unit1) の必須評点に達した場合</li> </ul> |  |
| ▲ Unitfsキスト<br>※デキストのコピー提供はUnit2までです。必ずデキストを購入してください。                                                            |  |
| m Unit 1: 復興ビデオ                                                                                                  |  |

# 3. 最終レッスン日

# Draft(課題)の選択

評価対象とする 10 ユニットのうち **4 ユニット**分の Draft セット(Final Draft)を選択してください。 ※選択期限は以下になります。期限内に必ず選択してください。

### 夏季集中

<u>クラス 01,02(午前レッスン):2022 年 9 月 2 日 12:10 (左記日程で確定)</u> <u>※2022 年 9 月 3 日 12:10 に変更になる可能性があります。</u> <u>クラス 03,04 (午後レッスン):2022 年 9 月 2 日 16:15 (左記日程で確定)</u> <u>※2022 年 9 月 3 日 16:15 に変更になる可能性があります。</u>

#### 春季集中

<u>クラス 05 (午前レッスン): 2023 年 2 月 16 日 12:10</u> クラス 06 (午後レッスン): 2023 年 2 月 16 日 16:15

<u>クラス 07 (午前レッスン): 2023 年 3 月 1 日 12:10</u> クラス 08 (午後レッスン): 2023 年 3 月 1 日 16:15

※回答は1回限りです。

| ▼ オンライン授               | eALI<br>読ま入口                                            |
|------------------------|---------------------------------------------------------|
| Unit 1: Writing        | a profile                                               |
| Unit 2 : Writing       | a postcard                                              |
| Unit 3 : Writing       | a diary                                                 |
| Unit 4 : Writing       | a personal story                                        |
| Unit 5 : Writing       | a news report                                           |
| Unit 6 : Writing       | a movie review                                          |
| Unit 7 : Writing       | a letter of complaint                                   |
| Unit 8 : Writing       | a comparison                                            |
| Unit 9 : Writing       | an opinion e-mail                                       |
| - Unit 10 : Writin     | g a fictional story                                     |
| Einal Draft            | (Unko)                                                  |
|                        | の条件に含致しない限り利用できません。あなたがWorking Draft (Unit9)の必須評点に達した場合 |
| Working D              | raft (Unit10)                                           |
| HAMMEN 25              | の条件に含要しない限り利用できません。あなたがAttendance(Unit10)の必須研究に達した場合    |
| ≪Language <del>7</del> | 盛動園は現次公開いたします。                                          |

【Draft を選択】をクリックします。次の画面が表示されます。

|           | Writing Tutorial English 01<br>ダッシュボード / マイコース / 正規相目 / 95グローバルエデュケーションセンター / 95グローバルエデュケーションセンター / 2020 / Writing Tutorial English 01 / Drattを選択<br>/ Drattを選択 |     |
|-----------|----------------------------------------------------------------------------------------------------|-----|
| $\langle$ | ■ Draftを選択<br>アンケートに答える_                                                                                                    | 0 - |
|           | <ul><li>■ Unit1:デキスト</li><li>ジャンプ</li></ul>                                                                                                    |     |
|           |                                                                                                    |     |

【アンケートに答える】をクリックします。次の画面(次ページ)が表示されます。

| クリンユホート / マイコース /<br>/ Draftを選択 / アンケートに | 正規科目 / 95クロー/いルエデュケーションセンター / 95クロー/いルエデュケーションセンター / 2020 / Writing Tutorial English 01 / Draftを選択<br>容える |
|------------------------------------------|----------------------------------------------------------------------------------------------------|
| / DIGIT ( 1997 / 1997 / 199              | Щуг Фли                                                                                                   |
| Assignment                               | ● 空間                                                                                                    |
| 102_vh0354                               | 4ユニット分のDraftを選択してください。                                                                                    |
| Unit 1                                   |                                                                                                    |
| Unit 2                                   |                                                                                                    |
| 🗆 Unit 3                                 |                                                                                                    |
| 🗌 Unit 4                                 |                                                                                                    |
| Unit 5                                   |                                                                                                    |
| 🔲 Unit 6                                 |                                                                                                    |
| 🔲 Unit 7                                 |                                                                                                    |
| Unit 8                                   |                                                                                                    |
| 🗌 Unit 9                                 |                                                                                                    |
| 🗆 Unit 10                                |                                                                                                    |

作成した Final Draft のうち4ユニットを選択し、【回答を送信する】をクリックしてください。 ※作成した Final Draft が4ユニットに満たない場合には、作成したすべてのユニットを選択してください。

# 4. すべてのレッスン終了後

☆授業アンケート回答

レッスン期間終了日にアンケートの回答案内メールが送られてきます。メールの案内に従い、アンケートにご回 答ください。

次ページ<FAQ オンラインレッスンよくある質問と回答(Q&A) >

# FAQ オンラインレッスンよくある質問と回答(Q&A)

- Q1. 自分のコース、教室・ブースがわかりません
  - ▲ WasedaMoodle で Writing Tutorial English の履修コースを選択し、表示された「履修クラス」をクリッ クすると確認することができます。 確認方法は5ページ「(3) 履修クラス確認」をご覧ください。
- **Q2.** 家にプリンターがないので、Unit 1 のテキストの印刷ができません。 印刷しなくてもいいですか?
  - ▲ レッスン中は、パソコン画面にチューターや他の学生が表示され、また Draft(課題)の作成・提出画面も 使います。同時にテキストを画面上に表示させるのは難しいので、履修前にテキストを印刷し、印刷したテ キストを見ながら履修されることを推奨します。家にプリンターがない場合は、インターネットで「コンビ ニ 印刷」と検索するとコンビニエンスストアでの印刷方法が確認できますので、最寄りのコンビニエンス ストアなどで印刷してください。
- **Q3**. 予習・復習動画を見るのを忘れたのですが、単位はとれますか?
  - ▲ 成績評価には影響しません。しかし、予習・復習動画は授業の一部と位置づけておりますので、必ず視聴してください。
- **Q4**. Moodle に接続できません。
  - ▲ パソコンの推奨環境等を今一度ご確認ください。推奨環境を満たしていても、再生できない場合は、IT へ ルプデスクにお問合せ下さい。

MyWaseda ログイン

→グローバルメニュー「IT サービス」

→左のサービスメニュー「システムに関するお問い合わせ、申請(ヘルプデスク)」

- →「問い合わせ/Support」
  - └「授業支援/Learning Support (Waseda Moodle)」
    - LWaseda Moodle に関するお問い合わせ(学生向け)/Inquiries of Waseda Moodle」
- Q.5 授業が始まってもブースに誰も参加していません。
  - ▲ 授業開始時に Tutor が参加していない場合、まず自身が正しいブースに入っているか確認してください。 正しいブースに入っているにも関わらず Tutor が参加していない場合には、次のメールアドレス宛にご連絡 ください。
    - Email: te-help@list.waseda.jp

- **Q.6** 間違ったブースに行ってしまいました。
  - ▲ の「ステータス及び設定」の「セッションから退出する」をクリックし、一度退出し、正しいブースに 入り直してください。
- **Q.7** Moodle に接続できず授業に参加できなかったのですが、出欠の特別配慮を受けられますか?
  - ▲ 個別事由による配慮は行いません。

**Q.8** オンライン授業の出欠席のルールを教えてください。

- Writing Tutorial English オンライン授業の出欠席のルールは以下になります。
   ・授業時間内に 135 分以上 Moodle 上でコミュニケーションがとれていれば出席とします。
  - ・通信の不具合などにより、Moodle上でコミュニケーションがとれない時間が 45 分以内であれば、 遅刻/早退とみなし、欠席にはしません。
  - ・授業時間内で45分を超えてMoodleでコミュニケーションがとれなかった場合は、欠席とみなします。
- Q.9 テキストはどこで購入できますか?
  - ▲ 早大生協で以下テキストを購入してください。

【購入テキスト】 「Write to Communicate (basic coursebook) Second Edition」(2,000 円+税)

各キャンパスの在庫状況等については、以下早大生協サイトで確認してください。 https://www.wcoop.ne.jp/book/

# ■WeTEC 受験ガイド (Writing Tutorial English 用)

# ●基本情報

| 受験期間   | 夏季集中:2022年7月7日(木)~7月15日(金)<br>春季集中:2023年1月19日(木)~1月26日(木)                                  |
|--------|--------------------------------------------------------------------------------------------|
| 受験者 ID | 学籍番号を半角で入力してください。 "- (ハイフン)"の CD (チェックデジット)以下を除いたものとなります。 例) 1X00A000-3 の場合 → 1X00A000 と入力 |
| パスワード  | 自分の誕生日の数字4桁を半角で入力してください。 例)6月27日生まれの場合→0627                                                |

### ●WeTEC とは

Web-based Test for English Communication の略称で、インターネットを利用した英語コミュニケーション能力判定テストです。個人の能力に合わせてテスト問題を変化させていく適応型のテストシステムですので、従来のペーパーテストに比べて短時間で正確な測定が可能です。次のような特徴があります。

#### ①約 60 分で高い測定精度

試験時間の平均は約 60 分です。また、問題をランダムに出題するタイプのコンピュータテストとは違い、 TOEIC(R)テストや英検などの資格試験と同等の正確性の高いレベル測定を行います。

# ②テスト終了後にすぐわかる結果

コンピュータを利用しているため、その場で採点し、テスト終了後すぐにスコアが表示されます。

# ③ウェブ上で受験できる

<u>指定された受験期間内であれば</u>、自分の好きな時に受験をし、実力チェックをすることが可能です。 (受験は各自1回のみ可能です。再受験はできません。)

#### ■試験形式

| Section 1 | 語彙の知識    |               |
|-----------|----------|---------------|
| 問題形式      | 空所補充     | 日常生活・学校生活・ビジネ |
| 解答方式      | 4肢択一     | ス現場などのシチュエーショ |
| 問題数       | 25 問     | ンで実際によく使われる語彙 |
| 配点        | 250 点    | の知識を測定します。    |
| 解答時間      | 60 秒/1 問 |               |

| Section 3 | リスニングでの大阪 | 意把握力          |
|-----------|-----------|---------------|
| 問題形式      | リスニング     | 日常生活・学校生活・ビジネ |
| 解答方式      | 4肢択一      | ス現場などのシチュエーショ |
| 問題数       | 25 問      | ンにおける会話やニュースな |
| 配点        | 250 点     | どを聞き、その内容の大意を |
| 解答時間      | 60 秒/1 問  | 理解する能力を測定します。 |

| Section 2 | 表現の知識及びその | D用法             |
|-----------|-----------|-----------------|
| 問題形式      | 空所補充      | 日常生活・学校生活・ビジネス現 |
| 解答方式      | 4肢択一      | 場などのシチュエーションで実際 |
| 問題数       | 25 問      | によく使われる会話表現の知識お |
| 配点        | 250 点     | よびその用法を測定します。   |
| 解答時間      | 90 秒/1 問  |                 |

| Section 4 | 具体情報の聞き取り | 能力               |
|-----------|-----------|------------------|
| 問題形式      | リスニング     | 日常生活・学校生活・ビジネス現  |
| 解答方式      | ディウテーション  | 場などのシチュエーションにおけ  |
| 問題数       | 20 問      | る会話などから、内容理解のキー  |
| 配点        | 250 点     | ポイントとなる情報を聞き取る能力 |
| 解答時間      | 120 秒/1 問 | を測定します。          |

■試験時間:約60分

■試験結果: テスト終了後に各セクションと合計の正答率が表示されます。 スコアに応じてアドバイスが表示されますので、今後の学習に役立ててください。

■受験に必要な環境: ①パソコン ②ヘッドホンまたはスピーカー

### <パソコン推奨環境>

| OS                    | ブラウザ                                                  |
|-----------------------|-------------------------------------------------------|
| Windows: 8.1/10/11    | Microsoft Edge 20 以降(Windows 10 以降)、<br>Google Chrome |
| Macintosh: OS 10.9 以降 | Safari 7.0 以降、Google Chrome                           |

※推奨環境は、2022年3月1日時点のものです。最新の推奨環境は、WeTEC 受験サイトをご確認ください。

#### ■お問い合わせ: 問い合わせフォーム https://otoiawase.jp/do/public/form/tutorialenglish/1

受験に関するご質問は、受験期間内にお問い合わせください。回答は翌平日以降になる場合があります。受験期間の最終 日当日に質問を行う場合、回答が受験期間内に間に合わない可能性がありますので、注意してください。

●受験の進め方

#### ①受験サイトへアクセス

Waseda メールの指示に従いアクセスする。

| VeTECを受験する前に必ず以下の語                                                                                                    | 明を読んでください。 |
|----------------------------------------------------------------------------------------------------|------------|
| <b>Manu</b><br>1. WatEdこついて<br>2. 成減評価をの開催こついて<br>3. 受援範疇<br>1. 受援しの注意<br>1. 受援しの注意<br>3. 受援範疇の確認<br>3. 受援範疇の確認<br>3. 受援範疇の確認<br>3. 受援範疇の確認<br>3. 受援範疇の確認<br>3. 受援範疇の確認<br>3. 受援範疇の確認<br>3. 受援範疇の確認<br>3. 受援範疇の確認<br>3. 受援範疇の確認<br>3. 受援範疇の確認<br>3. 受援範疇の確認<br>3. 受援範疇の確認<br>3. 受援範疇の確認<br>3. 受援範疇のでありまた。<br>4. あたいたわせた | 受験サイト画面    |
|                                                                                                    |            |

### ②受験環境チェック

受験サイトから、受験環境チェックを行い、すべての結果が「OK」になることを確認する。 ※チェック結果が1つでも「NG」になっている場合は、推奨環境を満たすパソコンから受験してください。

### ③WeTEC ガイドツアーで受験方法を確認する

上記受験サイトから、WeTEC ガイドツアーにアクセスし、受験方法を確認する。 ※WeTEC ガイドツアーでは、実際の受験と同じ形式で、受験を体験できます。 WeTEC の受験方法に十分慣れてから本番の受験に臨んでください。

### ④ログインする

該当のログインページへのリンクをクリックし、ログインページへ進む。受験者ID、パスワードを入力し、ログインする。

受験者 ID: 学籍番号(半角)
 "- (ハイフン)"の CD(チェックデジット)以下を除いたものとなります。
 例)1X00A000-3 の場合 → 1X00A000

パスワード:自分の誕生日の数字4桁(半角) 例)6月27日生まれの場合 → 0627

### ⑤利用規約に同意する

利用規約に同意したら、「受験開始」ボタンを押す。

#### ⑥音声をテストする

実際のテストと同じ音量で例文が読まれるので、音量を調節する。 ※調節方法は、画面の指示に従ってください。

#### ⑦アンケート

過去6ヶ月以内に英検・TOEIC・TOEFLを受験された方は、試験結果 (取得級・点数)を入力し、「次へ」をクリックする。 ※受験していない場合は入力不要です。

| D MED AND ANUMA TIA          | D NAME                                       |                             |
|------------------------------|----------------------------------------------|-----------------------------|
| - O ( ) & O ( ) + + +        | Reach Carlo Carlo II - 🔂 🔘 🖓                 |                             |
|                              | AN AN ANALY AND AN AN AN ANALY AN            |                             |
| EIEC manufactor              |                                              | 10.0                        |
|                              |                                              | INCOME.                     |
|                              | - TRANSIC                                    |                             |
| SPREED UT                    |                                              |                             |
| 74, 707-C/149/894<br>UCODAL, | 201411                                       |                             |
|                              | 203-16                                       |                             |
|                              | 074>                                         |                             |
|                              |                                              |                             |
|                              | *Attern                                      |                             |
|                              | * 275年1273-16<br>時代出社 世界和王祥内所 GAECG78-+ 世ノター |                             |
|                              | 1871 00-1500-0004<br>1871 00-1500-0004       |                             |
|                              |                                              | -                           |
|                              |                                              |                             |
| (                            | ロガイン面面                                       | )                           |
|                              | ロンコ く 回田                                     |                             |
|                              | $\sim$                                       | _                           |
|                              |                                              |                             |
|                              |                                              | In state of the local state |
| A DA DA DA TENERAL           | and gateman Stateman                         | 144.644                     |
|                              |                                              |                             |

|                                                                                                    |                                                                                                    | - 210                    |
|----------------------------------------------------------------------------------------------------|----------------------------------------------------------------------------------------------------|--------------------------|
| TEC PROVIDE ALL ALL ALL ALL ALL ALL ALL ALL ALL AL                                                                                                    | 1 ( A B C A B A B A B A B A B A B A B A B A                                                                                                    |                          |
|                                                                                                    |                                                                                                    | (N2.2181875              |
| time and the last.                                                                                                    |                                                                                                    |                          |
| COMPANY OF THE CONTRACT OF THE                                                                                                    | ACOV REALTOR OTA 1                                                                                                    |                          |
| 9964CEO #11                                                                                                    | And a second to fail (1998)                                                                                                    |                          |
| Contraction ( 1993)<br>of Contraction ( 1994)<br>(Station of Contraction ( 1994)<br>Contraction ( 1994)                                                                                                    | Walking United Ling vi 27 Tegeteel<br>WOONELLING LAT.                                                                                                    |                          |
| High and Annual Annual Annua | And second to the second second secon |                          |
| (C. # #13))                                                                                                    | *****                                                                                                    |                          |
|                                                                                                    | # NRW DOLLARY STATISTIC CHERINAL CARDING CONTRACTOR                                                                                                    |                          |
|                                                                                                    |                                                                                                    |                          |
|                                                                                                    |                                                                                                    |                          |
|                                                                                                    |                                                                                                    |                          |
|                                                                                                    |                                                                                                    |                          |
|                                                                                                    |                                                                                                    |                          |
|                                                                                                    |                                                                                                    | 10000                    |
| BED ATTY AND THE THE ARTS                                                                                                    |                                                                                                    | .69                      |
| 0 320 / 6 500 W                                                                                                    |                                                                                                    | - 0.00                   |
| TEC.                                                                                                    |                                                                                                    |                          |
|                                                                                                    |                                                                                                    |                          |
|                                                                                                    |                                                                                                    |                          |
|                                                                                                    | 男女が会談している音声が聞こえますか?                                                                                                    |                          |
|                                                                                                    | BASMCOOL BOALTSOTTTE                                                                                                    |                          |
|                                                                                                    | # #   Zo                                                                                                    |                          |
|                                                                                                    | TREASURE NO CORRECTORNEY.                                                                                                    |                          |
| (amesouralities)                                                                                                    |                                                                                                    |                          |
| <ul> <li>Bolicessis and construction</li> <li>Southers - manufacturents</li> </ul>                                                                                                    | にかくーの観察サナルがリッカーでからームを調整しての決し、<br>たから確認があります。                                                                                                    |                          |
| THE RECO. Notices Made Placed of                                                                                                    | 074,470,596,475,-9-101,068824.                                                                                                    |                          |
| Cathan Grins Pour                                                                                                    | 286-28-A                                                                                                    |                          |
| FIREWOOK CERAMONIAL                                                                                                    | 13.02-#c-89.0-00                                                                                                    |                          |
|                                                                                                    |                                                                                                    |                          |
|                                                                                                    |                                                                                                    |                          |
|                                                                                                    |                                                                                                    | 4-4-1 (A. 1. 10) ( (a. 1 |
|                                                                                                    |                                                                                                    |                          |
| DISTURBED AND AND AND AND AND                                                                                                    |                                                                                                    |                          |
| 10 - O (E) 2 (G) (Fine strands)                                                                                                    | erre © (>-0 = □ <b>○</b> 3                                                                                                    | - 0                      |
| Veter                                                                                                    |                                                                                                    |                          |
|                                                                                                    |                                                                                                    | 100                      |
| 101-+                                                                                                    |                                                                                                    | 152,018                  |
| anov Ruppicate-topic-topication                                                                                                    | atto y/1 concentration at a concentration                                                                                                    |                          |
| 24                                                                                                    | *                                                                                                    |                          |
| 1000                                                                                                    |                                                                                                    |                          |
| 101, Puper Co., 41, 17, 9, 97, 997, 997, 99                                                                                                    | Reduce on Linear and                                                                                                    |                          |
|                                                                                                    |                                                                                                    |                          |
|                                                                                                    |                                                                                                    |                          |
|                                                                                                    |                                                                                                    |                          |
|                                                                                                    |                                                                                                    |                          |
|                                                                                                    |                                                                                                    |                          |
|                                                                                                    |                                                                                                    |                          |
|                                                                                                    |                                                                                                    |                          |
|                                                                                                    |                                                                                                    |                          |
|                                                                                                    |                                                                                                    |                          |

#### ⑧受験票内容の確認

画面上にご自身の受験情報が表示されるので、間違いがないか確認して から「受験開始」をクリックする。

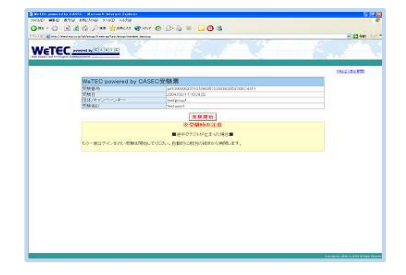

### ■WeTEC を受験する

#### ⑨受験を開始する

 $\mathcal{O}$ 

WeTEC は 4 つのセクションから構成されています。 受験にかかる所要時間は約 60 分です。

### 受験中に画面がフリーズした/中断されたら

あわてずにウィンドウを閉じてください。 もう一度①に戻り、同じようにログインすれば、中断 された場所から再開することができます。

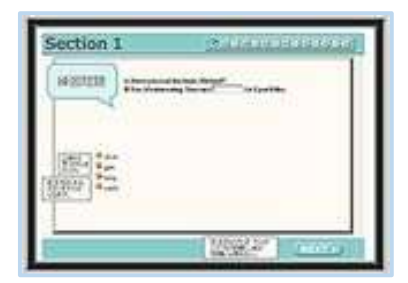

スコア イメージ

受験日 Soc.1 Soc.2 Sec.3 Soc.4 Total TOERC 2 TOEFLIN 更終 (max.159) (max.159) (max.159) (max.159) (max.159) (max.159) (max.159)

語彙力: 新聞・雑誌などを読み、十分に内容を理解するだけの語彙力があります。 1歳史大を行く言意にするには、より専門等が単語(歴史)を語っ形的など)を身につうれたよう、1つの単語を説えるの? ・1歳を見たを得た歴史にしてのよう。 焼きの いざっ かってが見ます ステル しょう

2000/04/04 234 185 205

181 805 800 545 翠北嶽

@Print out / ) 图包加马斯科

※Section 4 では受験画面上の【よくある間違い】をよく読んでください。 注意書きに沿った解答をしない場合、不正解とみなされます。 (例:スペルミス、単語のあとに余分なスペースがある場合)

### ⑩スコアを確認する

※各セクション 250 点満点で、トータル 1000 点満点です。スコアに応じて アドバイスが表示されるので、今後の学習に役立ててください。
※確認後は、右上にある「ログアウト」ボタンからログアウトを行ってください。
強制終了すると、試験を正常に終了できなくなりますので、ご注意ください。
※各セクションのスコア・アドバイスは一度ウィンドウを閉じる/ログアウトすると

再表示できません。

### ⑪WeTEC 受験ページログアウト後のスコア確認

受験結果は、受験期間終了後5日以内にWasedaメールアドレス宛にメールで送られます。 ※メールが届かないという方は、迷惑メールフォルダに分類されていることが考えられます。ご確認ください。

4

| パソコン      | ブラウザ                | Tutorial<br>Canvas | WeTEC<br>受験サイト      | Waseda Moodle<br>(Collaborate) |
|-----------|---------------------|--------------------|---------------------|--------------------------------|
| Windows   | Microsoft Edge20 以降 | 最新の                | 0                   |                                |
|           | Google Chrome       |                    | 0                   |                                |
|           | Firefox/Opera       | ) ブラウザー<br>  をご利用  | ×                   |                                |
| Macintosh | Safari7.0 以降        | ください。              | 0                   |                                |
|           | Google Chrome       |                    | (Mac OS<br>10.9 以降) |                                |

推奨環境(2022年3月1日時点)

# 授業に関する相談・問合せ

授業に関する相談・質問は、下記へお問合わせください。お問い合わせの際は、各ウェブサイトにある「よくある質問」を事前に確認してください。

### ◆科目登録・成績に関すること

問い合わせ先:早稲田大学グローバルエデュケーションセンター 問い合わせ:https://www.waseda.jp/inst/gec/contact ※必ず<u>科目名、学籍番号、氏名、Waseda メールアドレス</u>を記載してください。

### ◆レッスン評価、出欠記録に関すること、Tutorial Canvas 利用方法、その他授業全般に関すること

問い合わせ先:早稲田大学アカデミックソリューション事務所(29-2号館2階) 電話:03-5286-8030

問い合わせフォーム https://otoiawase.jp/do/public/form/tutorialenglish/1

※電話による対応時間: 月~金(祝日は除く)9:00~17:30

※問い合わせフォームからの回答は、翌平日以降になる場合があります。テスト受験期間の 問い合わせフォーム 最終日当日に質問や問合せをフォームから行う場合、問合せ受験期間内に回答が間に合わない可能性があります ので注意してください。

※システム障害が疑われる場合は、お問い合わせの前にまず【IT サービスナビ】の「システム・メンテナンス情報」をご確 認ください。 http://www.waseda.jp/navi/announce/2022/index.html

夜間および土日・祝日のシステム障害に伴うお問い合わせにつきましては、翌授業日に担当者が対応いたします。

早稲田大学アカデミックソリューション事務所: 29-2 号館 2 階 〒169-0051 東京都新宿区西早稲田 1-3-24 (2022 年 6 月 6 日より移転しました)

2022 年度は Writing Tutorial English はリアルタイム配信形式 (オンライン授業)となります。

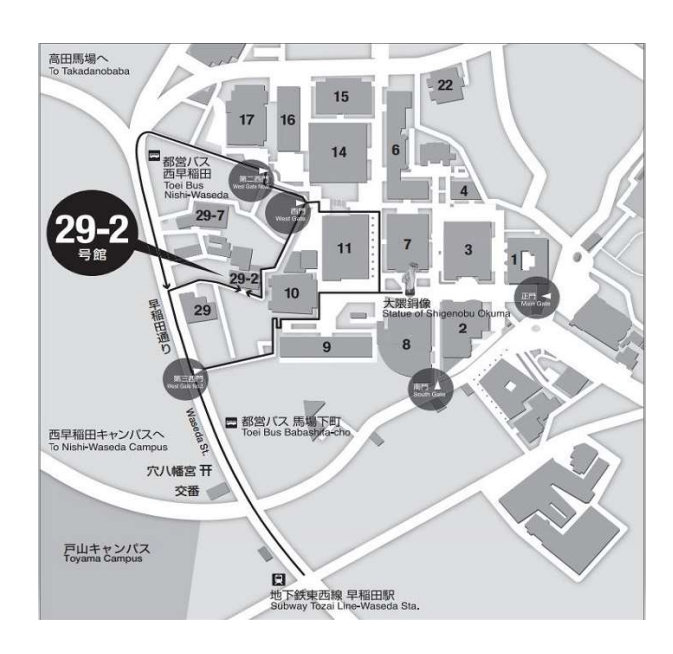

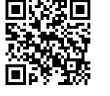